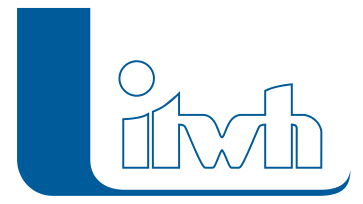

Institut für technisch-wissenschaftliche Hydrologie GmbH HANNOVER | DRESDEN | FLENSBURG | NÜRNBERG

Die Menüleiste in Excel enthält nach der Installation einen Reiter "Grundstück". Klickt man darauf, kann man den Unterpunkt "Auswahl Regen/Fläche" anwählen. Zu Beachten ist, dass jeder Import auch ein neues Tabellenblatt mit selbstgewähltem Namen erzeugt.

Seite 1 von 1 • Stand: Freitag, 18 Juli 2025 14:51:35